**EVERF**I<sup>®</sup>

## from Blackbaud

# **Student Registration**

#### Go to www.everfi.com/register

#### Enter your registration code This is provided by your teacher Click "Next"

| Student/Learner   | Teacher |
|-------------------|---------|
| Desistration Code |         |
| Registration code | C.      |

## **Create profile**

- Enter your birthday
- First name, last name or initial
- Email address is optional
- Enter a username this must be unique
- (ex: Student ID#, first & last name)
- Create and confirm password
- Click "Next"

| First Name           | Last Name                       |
|----------------------|---------------------------------|
| Email Address (optic | onal)                           |
| Username             | G                               |
| Create a Password    |                                 |
| Password confirmat   | ion                             |
|                      | I agree to the terms of service |

## Adding another course to a student dashboard

Login into account & enter the additional code from your teacher in the "Add a Course" box in the upper right corner of your dashboard.

Click the green "Save" button

Re-enter your birthday and click "Next"

|              | [and a second |      |
|--------------|---------------|------|
| Add a Course | Course Code   | Save |